# Betalinger og tips til smarte innstillinger

Den nye nettbanken er under stadig utvikling , og inntil videre vil noen av funksjonene fortsatt bli utført i den gamle nettbanken. Det vil være direkte linker til de sidene det gjelder:

- AvtaleGiro
- eFaktura
- Utenlandsbetalinger
- Søk etter betalinger
- Betalingsinnstillinger
- SMS-innstillinger

Husk at noen av tjenestene må bestilles før bruk.

## For nye betalinger

- 1. Gå til fanen «Betalinger» og velg «Ny betaling».
- 2. Velg konto du skal betale fra (i nedtrekksmenyen).
- 3. Velg mottaker du skal betale til hvis den er lagret. Hvis du skal betale til en ny mottaker, skriv inn kontonummer.
- 4. Fyll ut beløp og velg dato.
- 5. Fyll inn KID-nummer. Hvis mottakeren ikke har KID-nummer, skriv inn en melding i meldingsfeltet.
- 6. Bekreft betalingen, eller lagre og bekreft senere.
- 7. Informasjon om når betalingen er inne på mottakers konto får du ved å klikke nederst på «Mer informasjon» under Avregninger.

| ra konto                            |                          |   |          |   | Avrogninger                     |                                      |
|-------------------------------------|--------------------------|---|----------|---|---------------------------------|--------------------------------------|
| BRUKSKONTO - 6228 43 021            | 04 (7 141.88 NOK)        |   |          |   | Avregninger                     |                                      |
| 0220.43.021                         |                          |   |          |   | REGISTRERING OG<br>BEKREFTELSE  | BELASTNING PÅ KONTO                  |
| Fil konto                           |                          |   | <br>     |   | Mellom kl. 00:00 - kl.          | Kl. 08:30                            |
| Velg mottaker                       |                          |   | <u> </u> |   | 08:30                           |                                      |
| Kontonummer                         |                          |   |          |   | Mellom kl. 08:30 - kl.<br>10:30 | Kl. 10:30                            |
| Skriv inn kontonummer               |                          |   |          |   | Mellom kl. 10:30 - kl.<br>12:00 | Kl. 12:00                            |
| 0,00 <b>1</b> NOK                   | Betalingsdato 14.01.2022 | Ë |          |   | Mellom kl. 12:00 - kl.<br>14:00 | Kl. 14:00                            |
|                                     |                          |   |          |   | Mellom kl. 14:00 - kl.<br>24:00 | Ca. kl. 00:30 påfølgende<br>virkedag |
| Skriv inn KID-nummeret eller en mel | ding                     |   |          |   |                                 | 7 Mer informasion                    |
| (ID-nummer                          | -                        |   | valofrit |   |                                 |                                      |
|                                     | 5                        |   | Valgini  |   |                                 |                                      |
| And down                            |                          |   | 0 / 2    | 5 |                                 |                                      |
| vietunig                            |                          |   | valgfrit |   |                                 |                                      |
|                                     |                          |   | 0 / 14   | 0 |                                 |                                      |
| Fast betaling A                     |                          |   |          |   |                                 |                                      |
| Sjenta                              | Til                      |   |          |   |                                 |                                      |
|                                     |                          |   |          |   |                                 |                                      |

**Tips!** Huk av for «Lagre mottaker» slik at det blir enda enklere neste gang du skal betale.

# Tips til innstillinger som kan gjøre betalinger enklere

## Mottakerliste

Du finner lagrede kontakter i nedtrekkslisten når du velger mottaker for betaling. Du kan også lagre nye mottakere ved å klikke på «Lagre mottaker» før du bekrefter betalingen. Ønsker du å slette kontakter, må dette gjøres i gammel nettbank inntil videre. Lenken til gammel nettbank finner du på forsiden under «Andre tjenester».

| Sjenta            | ти                                   |
|-------------------|--------------------------------------|
| Betal én gang     | ✓ DD.MM.YYYY ➡ eller ☐ Inntil videre |
| Betal én gang     |                                      |
| Daglig            |                                      |
| Ukentlig          |                                      |
| Månedlig          |                                      |
| Hvert kvartal     |                                      |
| Tre ganger i året | Bekreft Lagre og bekreft senere      |
| Halvårlig         |                                      |
| Årlig             |                                      |

## Slik oppretter du faste betalinger

- 1. Følg stegene for nye betalinger (fra side 7).
- 2. Klikk på «Fast betaling» nederst til venstre.
- 3. Velg hvor ofte du ønsker å gjenta betalingen.
- 4. Velg sluttdato for betalingene eller huk av for inntil videre. Det er ikke mulig å opprette faste betalinger med KID.

| Økonomi > Kontoer > Transaksjoner og detaljer |                            |                                            |
|-----------------------------------------------|----------------------------|--------------------------------------------|
| Transaksjoner og (                            | detaljer                   |                                            |
|                                               |                            |                                            |
| BRUKSKONTO - 6228.43.02104 (7 37              | 7,53 NOK) 🗸                | Disponibel saldo: 7 377,53 NOK             |
| Skjul kontoopplysninger                       |                            | X                                          |
| Kallenavn<br>BRUKSKONTO (Rediger)             | IBAN<br>N017 6228 4302 104 | Innehaver<br>NAVN NAVNESEN                 |
| Produktnavn<br>Brukskonto                     | BIC<br>NDEANOKK            | Standardkonto ⑦<br>Nei (Angi som standard) |
| Kontonummer<br>6228.43.02104                  | Valuta<br>NOK              |                                            |
| Dato                                          |                            | L CSV ⊜Skriv ut                            |
| Dato 🔻 Tekst                                  |                            | Beløp                                      |
| Desember 2021                                 |                            | 240.00                                     |
| 10.12.2021 Lan                                |                            | -240,00                                    |
|                                               |                            |                                            |
|                                               |                            |                                            |
|                                               |                            |                                            |
|                                               |                            |                                            |
|                                               |                            |                                            |

#### Velg en konto som standard betalingskonto

- 1. Gå til fanen «Økonomi» og velg «Kontoer og transaksjoner».
- 2. Klikk på kontoen du ønsker å velge som standardkonto.
- 3. Klikk på «Vis kontoopplysninger».
- 4. Klikk «Angi som standard».

# **Betalingsoversikt**

| lordea                                    |                                     |                                                                                         |                                                | 🖂 Meldinger  👌 NAVN NAVNESEN  |
|-------------------------------------------|-------------------------------------|-----------------------------------------------------------------------------------------|------------------------------------------------|-------------------------------|
| Oversikt B                                | etalinger ^ Ø                       | konomi 🗸 🛛 Tjenester                                                                    | Sparing og investering Kontakt $\checkmark$    |                               |
| etalinger N                               | y betaling<br>verføring til egen ko | nto <b>r</b>                                                                            |                                                |                               |
| Be                                        | etalingsoversikt                    |                                                                                         |                                                |                               |
| Filtreckont                               | Faktura                             |                                                                                         | Fra                                            | Ти                            |
| Alle kon                                  | itoer                               |                                                                                         | ✓ DD.MM.YYYY                                   | DD.MM.YYYY                    |
| Søk etter                                 | ın, beløp, referanse                |                                                                                         |                                                | Tilbakestill <b>Søk</b>       |
| Ubekreftet (0                             | ) Bekreftet (11)                    | Stoppet (0) Avvist (0                                                                   | )                                              |                               |
|                                           |                                     | -                                                                                       | Til                                            | Belan Valuta                  |
| Betalingsdato                             | ▲                                   | Fra                                                                                     |                                                | Delep Valua                   |
| Betalingsdate                             | <b>∂</b> ▲                          | Fra<br>BRUKSKONTO<br>6228.43.02104 NOK                                                  | Test<br>6001.05.02570                          | 4,32 мок 🗸 :                  |
| Betalingsdatc<br>04.11.2021<br>25.11.2021 | •▲<br>ତ<br>ତ                        | BRUKSKONTO           6228.43.02104 NOK           BRUKSKONTO           6228.43.02104 NOK | Test<br>6001.05.02570<br>Test<br>6001.05.02570 | 4,32 NOK V I<br>12,00 NOK V I |

#### Hold oversikt over alle kommende betalinger

- 1. Gå til fanen «Betalinger».
- Klikk på «Betalingsoversikt» for å se alle kommende betalinger.
   Ubekreftet: Betalinger som må godkjennes.
   Bekreftet: Betalinger som er godkjent.
   Stoppet: Betalinger du har stoppet selv.
   Avvist: For eksempel når det ikke er dekning på kontoen, eller at beløpsgrensen på en avtalegiro er for lav.
- 3. For å endre eller slette bekreftede betalinger kan du klikke på de tre prikkene til høyre.

| dea                                                                   |           |                     |                          | 🖂 Meldinger       | $\red{eq:relation}$ NAVN NAVNESEN $\sim$ |
|-----------------------------------------------------------------------|-----------|---------------------|--------------------------|-------------------|------------------------------------------|
| ersikt Betalinger v                                                   | Økonomi 🗸 | Tjenester Sparing o | og investering Kontakt 🗸 |                   |                                          |
| nger > Betalingsoversikt                                              |           |                     |                          |                   |                                          |
| dministrer b                                                          | oetaling  | er                  |                          |                   |                                          |
|                                                                       |           |                     |                          |                   |                                          |
| orter og søk                                                          |           |                     |                          |                   |                                          |
| or tor og opri                                                        |           |                     |                          |                   |                                          |
|                                                                       |           |                     |                          |                   |                                          |
| Filtrer kontoer                                                       |           |                     | Fra                      | Ті                |                                          |
| Filtrer kontoer<br>Alle kontoer                                       |           |                     | Fra DD.MM.YYYY           | Til<br>DD.MM.YYYY |                                          |
| Filtrer kontoer<br>Alle kontoer<br>Søk etter                          |           |                     | Fra DD.MM.YYYY           | Til<br>DD.MM.YYYY | Ċ                                        |
| Filtrer kontoer<br>Alle kontoer<br>Søk etter                          | anse      |                     | Fra<br>DD.MM.YYYY        | Til<br>DD.MM.YYY  |                                          |
| Filtrer kontoer<br>Alle kontoer<br>Søk etter<br>Q Navn, beløp, refera | anse      |                     | Fra                      | Til<br>DD.MM.YYYY |                                          |
| Filtrer kontoer<br>Alle kontoer<br>Søk etter<br>Q Navn, beløp, refera | anse      |                     | Fra<br>DD.MM.YYYY        | Til<br>DD.MM.YYY  |                                          |

**Tips!** Leter du etter bestemte kommende betalinger, klikk på «Sorter og søk». Du kan søke på navn, beløp, referanse eller filtrer etter datoer.

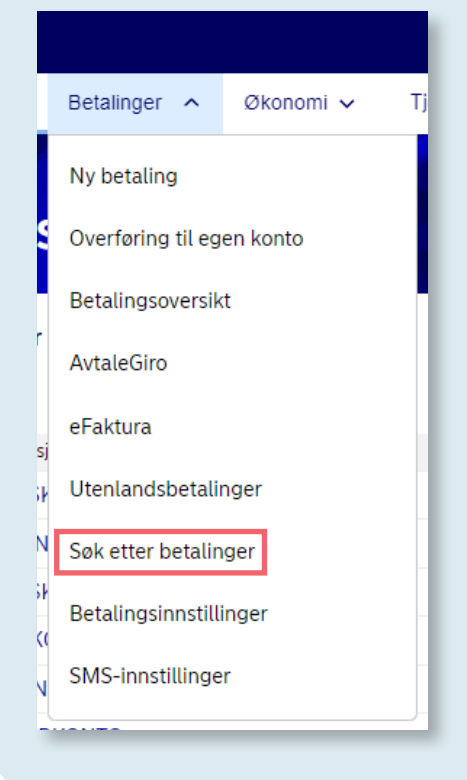

#### Gjennomførte betalinger

Ønsker du å se på utførte betalinger, gå til menyfeltet og velg «Søk etter betalinger». Siden åpnes i ny fane i gammel nettbank.